## 平成 30 年 4 月 1 日~ 役場内の 1 つの部署で変更があります

平素は町政へのご理解とご協力を賜り、誠にありがとうございます。平成 30 年 4 月 1 日から、 下記の表のとおり変更となります。

| 総務班<br>管財検査班                                                                | 総務課                                                                              | 総務班…防災・区長会・統計・選挙・庶務<br>人事秘書班…人事給与・秘書・褒賞・行政改                                                                                                    |
|-----------------------------------------------------------------------------|----------------------------------------------------------------------------------|----------------------------------------------------------------------------------------------------|
| 企画財政課 企画班 財政<br>人事班                                                         | 班 財務課                                                                            | <b>財政班</b> …財政<br><b>管財検査班</b> …管財・検査                                                                                                    |
|                                                                             | 企画調整課                                                                            | 企画調整班…企画調整・交通・情報政策・<br>シティセールス・広報・ふるさと納税                                                                                                    |
| 保育料・水道料・公営住宅<br>後期高齢者医療保険料・介護<br>やフー公式ア<br>簡単に納付で<br>なりました!<br>必要なものは、ヤフー公式 | 使用料<br>獲保険料・町税が<br><b>プリから<br/>きるように</b><br>アプリだけ                                | <ul> <li>はじめてでも3ステップで納付完了</li> <li>①払込票のバーコード情報を読み取る</li> <li>②銀行口座の登録などを行う(初回の)</li> <li>③納付内容を確認して納付する</li> <li>※2回目以降は、登録済みの銀行口座から<br/>付いただけます。</li> <li>※ご利用可能な端末環境はガイドページを<br/>確認ください。</li> <li>詳しい使い方は</li> </ul> |
|                                                                             | ヤフー公式アプリの<br>ホーム画面右下の「そ<br>の他」メニュー内にあ<br>る「バーコード読み取<br>り」をタップしてカメ<br>ラを起動してください。 | ガイドページをご覧ください。<br>QR コードをスマホ<br>で読み取るとガイド<br>ページが表示されま<br>す。読み取れない場<br>合は、インターネッ<br>トブラウザで次の<br>URL を直接ご入力いただくか検索し<br>ください。                                                                                             |

- 納付の履歴は「ウォレット利用明細」にて2年間ご確認いただけます。※領収書は発行されません。
   次の納付書はヤフー公式アプリで納付することができませんのでご注意ください。
  - ・納付期限を過ぎた納付書
    - ・納付書にコンビニ納付用のバーコード情報が印字されていない納付書
  - ・納付金額が訂正された納付書 ・破損やジ
- ・破損や汚損などでバーコード情報が読み取れない納付書